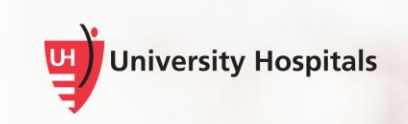

# **Guide to Common IT Questions**

## Contents

| Guide to Common IT Questions              |   |  |
|-------------------------------------------|---|--|
| Frequently Asked Questions                | 2 |  |
| Reset UH Password                         | 3 |  |
| UH Laptop (Offsite/Remote)                | 3 |  |
| Personal Devices/UH Devices (Onsite)      |   |  |
| Password Autofill's Incorrectly           | 4 |  |
| UH Laptop Connecting to UH VPN            | 4 |  |
| Kronos                                    | 5 |  |
| Epic Training and Access                  | 5 |  |
| Using a Personal Computer:                | 5 |  |
| Additional Epic Training Information      | 5 |  |
| UH Email                                  | 5 |  |
| Onsite Networks (Wi-Fi)                   | 6 |  |
| Connect to UH BYOD                        | 6 |  |
| iPhone                                    | 6 |  |
| Android                                   | 6 |  |
| How to Forget Networks                    | 6 |  |
| MultiFactor Preferred Method – SecureAuth | 7 |  |

## **Frequently Asked Questions**

### What is my UH network username?

- On your first day of employment, you will receive a physical piece of paper with your username and temporary password.
- If you did not receive a UH network username, reach out to your manager. Your manager will be able to retrieve the username in Sailpoint. If you are unsure of who your manager is, please call our IT Service Desk at 216-844-3327

### How do I register for MFA (multi-factor authentication)?

- You can register for MFA onsite at a University Hospitals location by clicking here
- If you are offsite your manager will have to submit a change request by <u>clicking here</u>

### How do I enroll my badge?

• Sign in with the UH username and UH password. You will be prompted with a "start enrolling" screen to enroll your badge.

### How do I request access for UH applications?

• For access to any UH applications, shared calendars, drives etc. first check if your manager submitted your access through SailPoint before calling the UH IT Service Desk. Access requests can take anywhere from 24-48 hours to complete.

#### How do I access UH GPS training?

- UH GPS is a training platform used to gain access to certain UH applications as you complete your training modules. All "new hire" mandatory trainings will automatically be assigned to you in UH GPS.
  - o Click here to go to UH GPS

#### How do I access paystubs?

• To access your employee paystubs go to myaccess.uhhospitals.org and click on "Employee Direct Access" under the applications menu.

#### How do I enroll in UH benefits?

• To enroll in UH benefits go to myuhhr.org and login with your UH email and UH password.

#### How do I access UH applications using my personal device?

- UH Apps provides quick access to UH applications and websites. Applications not found in the UHapps portal should be opened from the Windows Start menu/tile. <u>Click here</u> for more information.
- UH VDI provides a UH desktop that can follow you from device to device. <u>Click here</u> for more information.

# **Reset UH Password**

## **UH Laptop (Offsite/Remote)**

- 1. Go to https://UHhospitals.org/password
- 2. After resetting the password, the message "you have been successfully signed out" will appear. Exit out of the browser.
- 3. Click on the Windows Icon 🛄 at the bottom left corner
- 4. Scroll down to select 'Palo Alto Networks' and open Global Protect VPN

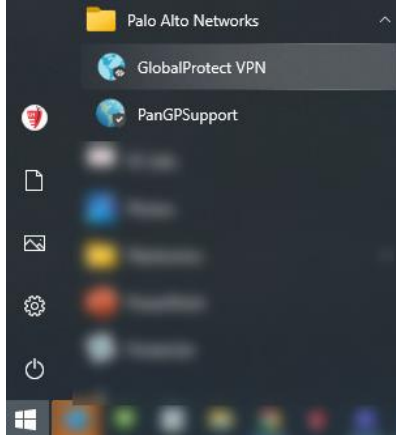

- 5. Connect to Global Protect using the brand-new password.
- 6. After the VPN is connected you will press CTRL + ALT + DEL and select the "Lock" option.
- 7. Sign into the workstation using the new password you created. Your password has been synced.

Note Click here is your password is automatically filling in the incorrect password.

## Personal Devices/UH Devices (Onsite)

- 1. Go to UHhospitals.org/password
- 2. After resetting the password, the message "you have been successfully signed out" will appear. Exit out of the browser.
- 3. Sign in to your applications.

## **Password Autofill's Incorrectly**

- 1. Click the Imprivata icon in the bottom right corner.
- 2. Select "Suspend Single Sign-on"

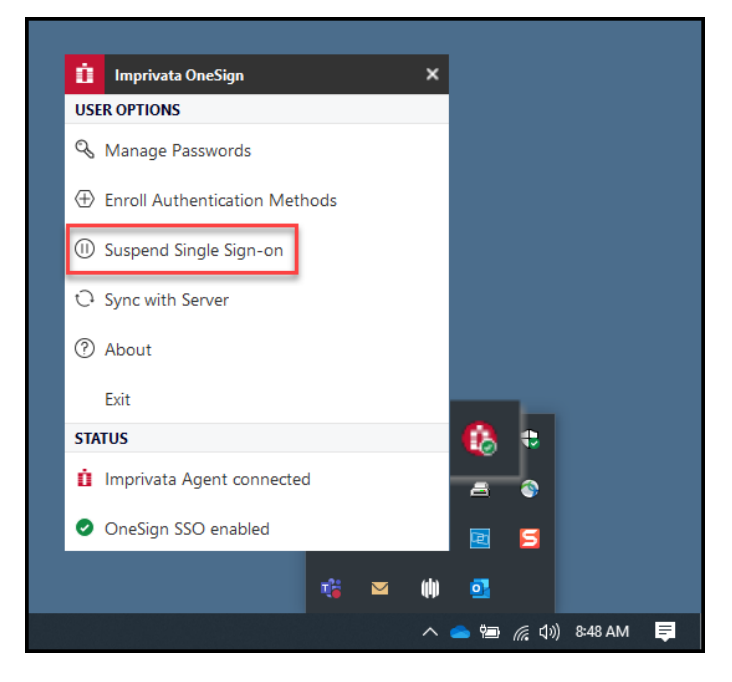

# **UH Laptop Connecting to UH VPN**

- 1. Click on the Windows Icon <a>[</a> at the bottom left corner
- Scroll down to select 'Palo Alto Networks' and open Global Protect VPN
  - The address should show vpn.uhhospitals.org
- 3. Click connect and enter in your UH email address "firstname.lastname@uhhospitals.org"
- 4. Send a code by using your preferred authentication method.
- 5. Enter the code you receive on your mobile device and click "submit."

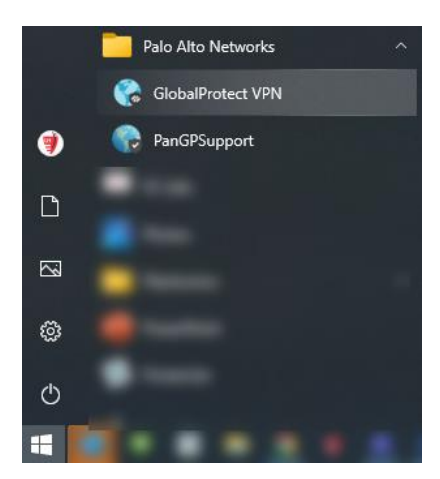

# Kronos

Kronos is an application you will use to clock in and out for timekeeping purposes.

- If you are at a University Hospitals location, you will access Kronos through your Start Menu.
- If you are working remotely from home, you can access Kronos through the UHApps, VPN, and VDI.

**Note** Kronos is not supported on mobile devices.

# **Epic Training and Access**

### **Using a Personal Computer:**

- You will need to use UH VDI to access Epic Training. <u>Click here</u> for more assistance in accessing UH VDI resources.
- If you are needing to take a Zoom course, you will need to install the Zoom Plugin onto your personal computer. This download can be found by <u>clicking here</u>.

### **Additional Epic Training Information**

- Two important links to have saved are EpicTraining.uhhospitals.org as well as uhhospitals.org/gps
- If you are having any difficulties setting up the training or do not see your training listed in GPS contact Epic.Education@uhhospitals.org for further assistance.

## **UH Email**

- Outlook Web Access can be reached via <u>UHApps</u> or directly from <u>mail.uhhospitals.org</u>.
  - Login with your UH username and UH password.
    - If you did not create a UH password, <u>click here</u>.
    - If you are not registered for multi-factor authentication <u>click here</u>.

## **Onsite Networks (Wi-Fi)**

Note ► Never connect to UH Guest. If you accidentally connected to the UH Guest network, make sure to have your device 'Forget' it and instead connect to UH BYOD

### Connect to UH BYOD

| iPhone                                                         |                 | Android                                                                           |
|----------------------------------------------------------------|-----------------|-----------------------------------------------------------------------------------|
| From your Home screen, go to Settings > Wi-Fi > Select UH_BYOD |                 | From your Home screen, go to Settings >Tap<br>Network & Internet > Select UH_BYOD |
| Wi-Fi                                                          |                 | UH_BYOD<br>EAP method                                                             |
| PUBLIC NETWORKS                                                |                 | Phase 2 authentication                                                            |
| LCA-Employee                                                   | ۵ 🗢 🚺           | MSCHAPV2 *                                                                        |
| UH_Guest                                                       | হ i             | CA certificate                                                                    |
|                                                                |                 | Do not validate 👻                                                                 |
| OTHER NETWORKS                                                 |                 | No certificate specified. Your connection will not be private.                    |
| LCA-Samsara                                                    | 🔒 🗢 🚺           | Identity                                                                          |
| LifeCare                                                       | 🔒 🗢 🧻           | username                                                                          |
| POC                                                            | ê 🗢 🧻           | Anonymous identity                                                                |
| Tablet_Station                                                 | ê 🗢 🚺           | Password                                                                          |
| UH_Bell1                                                       | ê 🗢 i           | password                                                                          |
| UH_BYOD                                                        | <b>₽</b> \$ (j) | CANCEL CONNECT                                                                    |

Note Your personal devices such as iPhone's, Android's, or personal computers DO NOT automatically update your new passwords. You will need to forget the Wi-Fi network in order to update your new password after 90 days your password will expire.

### How to Forget Networks

- Apple devices
  - <u>Click here</u> to learn how to forget a network on Apple devices.
- Android device
  - <u>Click here</u> to learn how to forget a network on Android device.
- Windows PC
  - <u>Click here</u> to learn how to forget a network on a Windows PC.

# **MultiFactor Preferred Method – SecureAuth**

SecureAuth is an authenticator that generates a one-time code that you use to confirm it is you logging in to a website or service. This is not required to work from home but is an extra layer of security.

1. <u>On your mobile device, go to your app store and search 'secureauth'</u>. The app should look like this below.

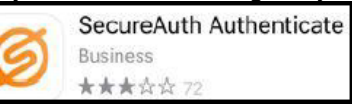

2. After the app is downloaded on your device, launch the application.

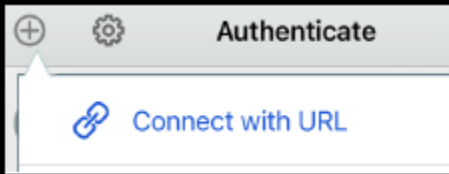

- 3. Click the + icon at the upper left corner and tap on 'Connect with URL'.
- 4. Type in the web address as shown 'myaccess.uhhospitals.org' and click 'Continue to Login'.
- 5. Enter your UH username and click submit.
- 6. Enter your registration code received by SMS text.
- 7. Type the registration code and click submit.
- 8. Sign in with your UH username and UH password.
- 9. You are now successfully registered.